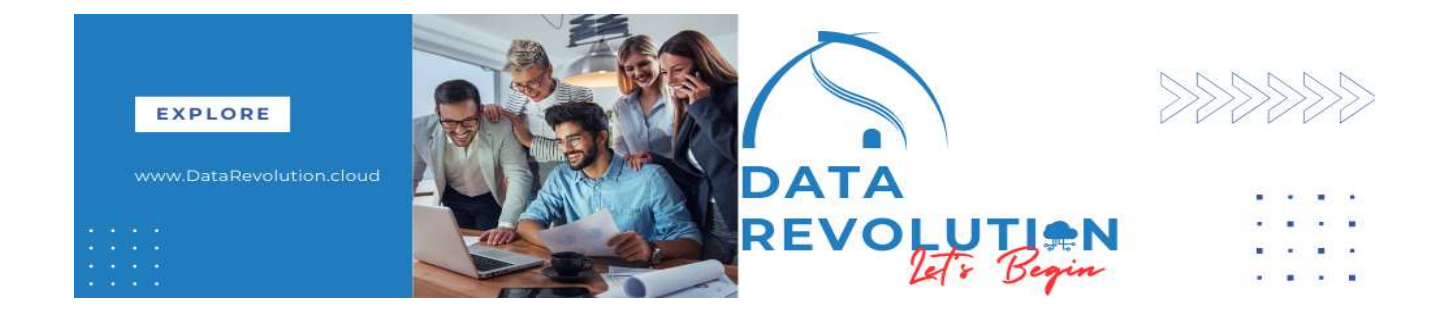

# HCM SPREADSHEET LOADER(HSDL)

Create HSDL

## Abstract

HCM Spreadsheet Data Loader is also use to load data into HCM cloud application like HCM Data loader (HDL) and it supports most of objects that HDL supports except some objects that use to load image and PDF file.

Ganesh Mahto

## Create New HCM Spreadsheet Data Loader (HSDL)

Note: Below steps are given for demonstration purpose and configuration can be vary as per business object and requirement.

Prerequisite: ADF Desktop Integrator for Excel

To use this tool, first need to install ADF Desktop Integrator for Excel.

| Tool | s                      |            |                          |                |                                        | ^    |
|------|------------------------|------------|--------------------------|----------------|----------------------------------------|------|
| 2    | Set Preferences        | $\Box$     | Announcements            | P              | Alerts Composer                        |      |
| Ð    | Deep Links             |            | Developer Connect        |                | Approvals                              |      |
|      | Spaces                 | දුරු       | Contact Search           | =              | Reports and Analytics                  |      |
|      | Scheduled Processes    | 0          | Security Console         | (st)           | Sales and Service Access<br>Management |      |
| 似    | File Import and Export | <u>j</u> . | Audit Reports            | Ĩ              | SmartText                              |      |
|      | Transaction Console    | $\bigcirc$ | Notification Preferences | 创              | Collaboration Messaging                |      |
|      | Diagnostic Dashboard   | ŕ          | Data Visualization       | <mark>∕</mark> | Download ADF Desktop Integr            | ator |

After Download, Run installer

adfdi-excel-addin-installer-current-user

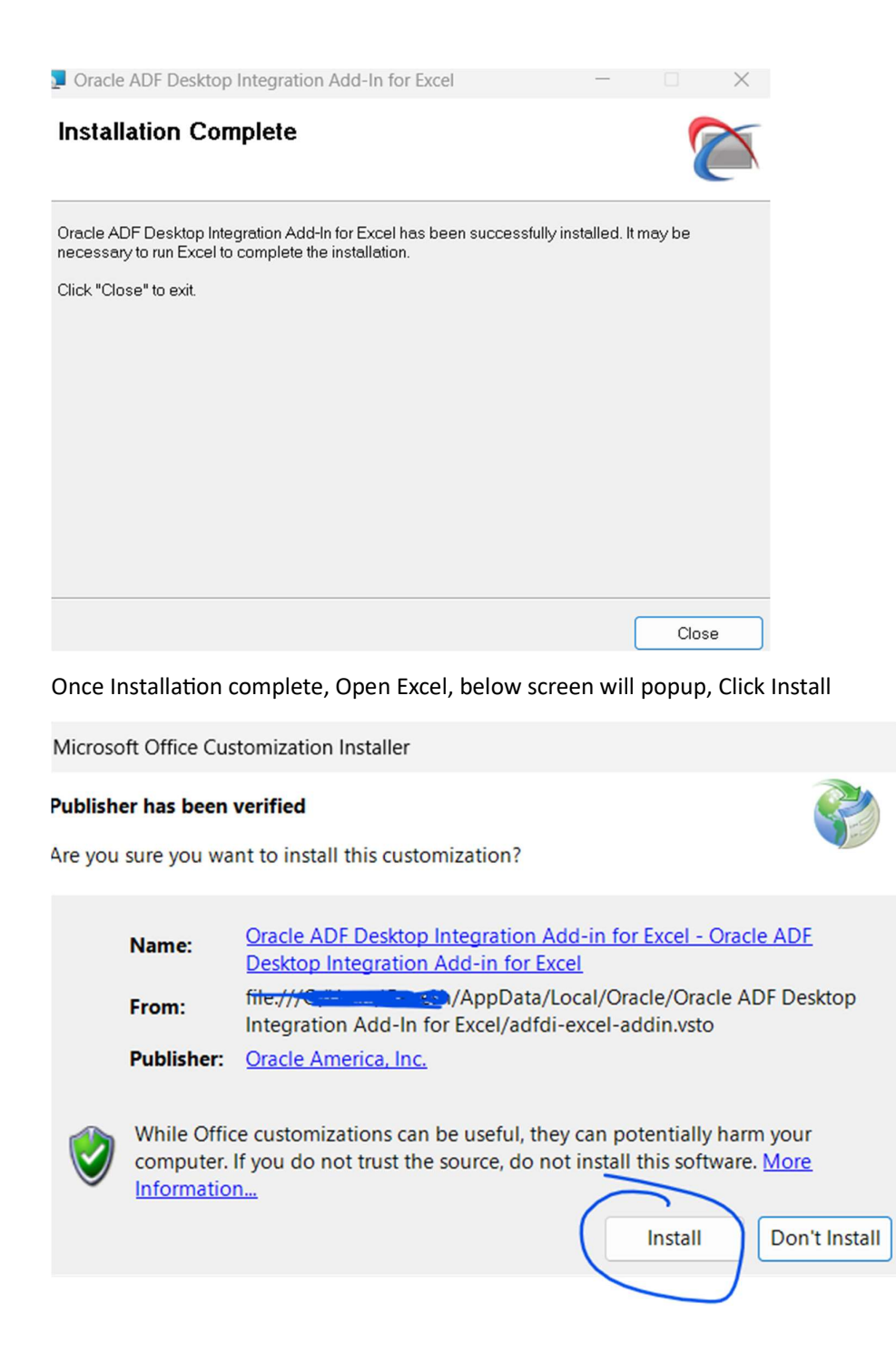

#### Now it is available in Add-ins

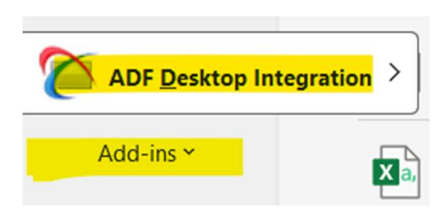

## **Create new Spreadsheet Loader**

Navigate to

Data exchange -> HCM Spreadsheet Data Loader->Spreadsheet Templates

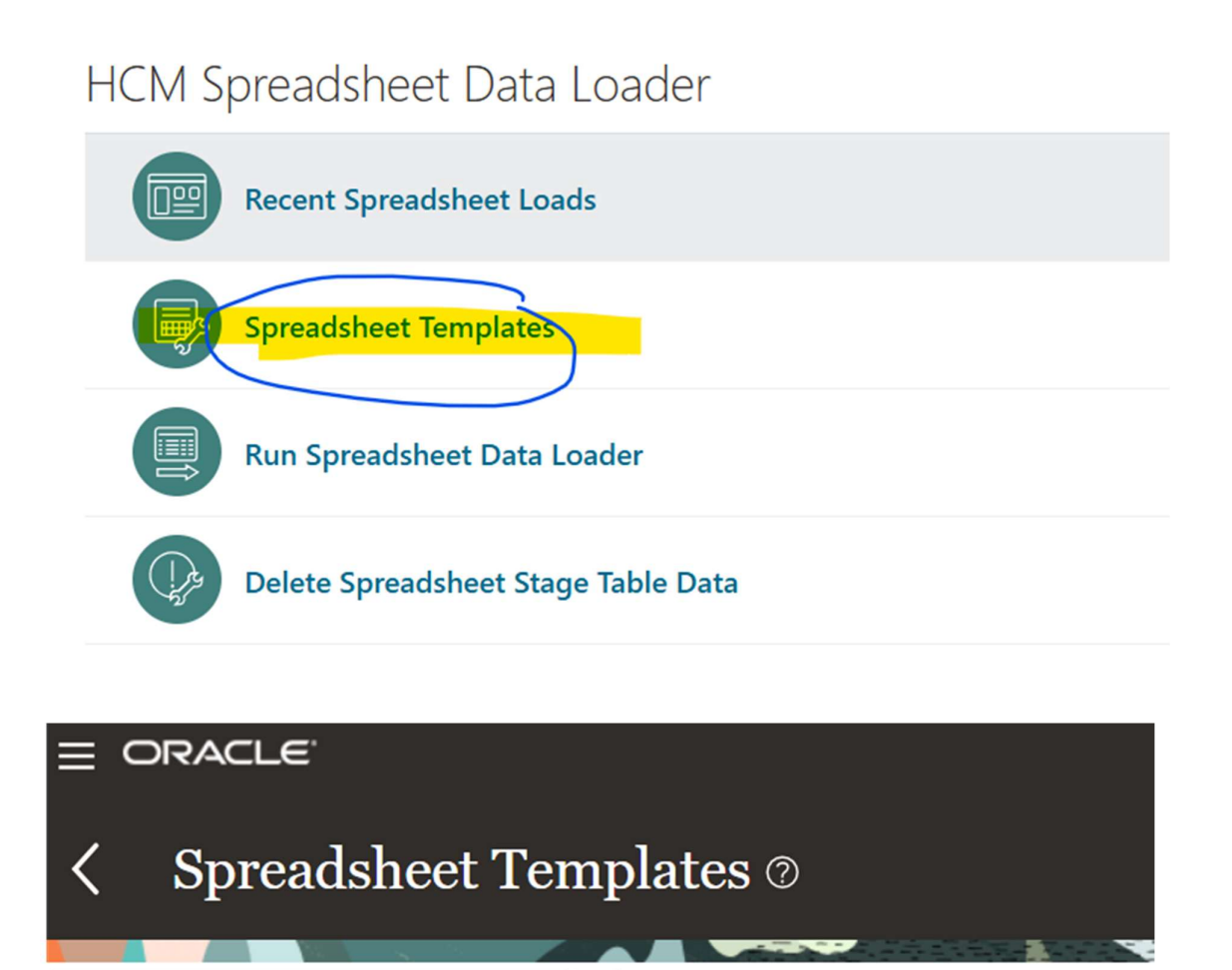

Q

×

**Show Filters** 

My Templates

Create

Import

#### Create Template

| Туре                   | Spreadsheet                               |
|------------------------|-------------------------------------------|
| * Name                 | XX Project Allowance Element Entry        |
| * Code                 | XX_PROJECT_A_ELEMENT_ENTRY                |
| * Business Object      | Element Entry                             |
| Legislative Data Group | GB Legislative Data Group                 |
| Supported Action       | Create and update                         |
| Description            | Load Project Allowance Element Entry data |
| Category               | OK Cancel                                 |

| Search and Select: Business Obje    | ct ×                                    |
|-------------------------------------|-----------------------------------------|
| Search                              | Advanced                                |
| Match All  Any                      |                                         |
| Product Area Global Pa              | ayroll - Person Infori \vee             |
| Business Object Name %Elemen        | 11%                                     |
|                                     | Search Reset                            |
| Product Area                        | Business Object Name                    |
| Global Payroll - Person Information | Assigned Payroll                        |
| Global Payroll - Person Information | Element Duration Date                   |
| Global Payroll - Person Information | Element Entry                           |
| Global Payroll - Person Information | Element Entry with Costing              |
| Global Payroll - Person Information | Payroll Absence Record                  |
| Global Payroll - Person Information | Payroll Assignment Details              |
| Global Payroll - Elements           | Payroll Element Definition              |
| Global Payroll - Elements           | Payroll Element Definition Translation  |
| Global Payroll - Elements           | Payroll Element Details                 |
| Global Payroll - Elements           | Payroll Element Input Value Translation |
| 4                                   |                                         |
|                                     | OK Cancel                               |

| De | fine: XX P                      | roject Allowance                                             | Element Entry ©                                                                  | Preview Validate and Save Cancel                                                                                                    |
|----|---------------------------------|--------------------------------------------------------------|----------------------------------------------------------------------------------|----------------------------------------------------------------------------------------------------|
|    | Define                          | Name<br>Status<br>Category<br>Legislative Data Group<br>Type | XX Project Allowance Element Entry Draft   GB Legislative Data Group Spreadsheet | Code XX_PROJECT_A_ELEMENT_ENTRY<br>Business Object Element Entry<br>Supported Action Create and update<br>Last Updated Date 12/12/24 7:14 AM |
| 8  | Add Instructions<br>Role Access | Description                                                  | Load Project Allowance Element Entry data                                        | Last Updated By HCM_IMPL1                                                                                                    |
|    | Review                          | Template Security<br>Upload Data As<br>Template Parameters   | Session User V                                                                   | Assign Roles to Template Enabled                                                                                                    |
|    |                                 | View  + × Parameter No data to display.                      | Value                                                                            | Description                                                                                                    |

#### Click on Design

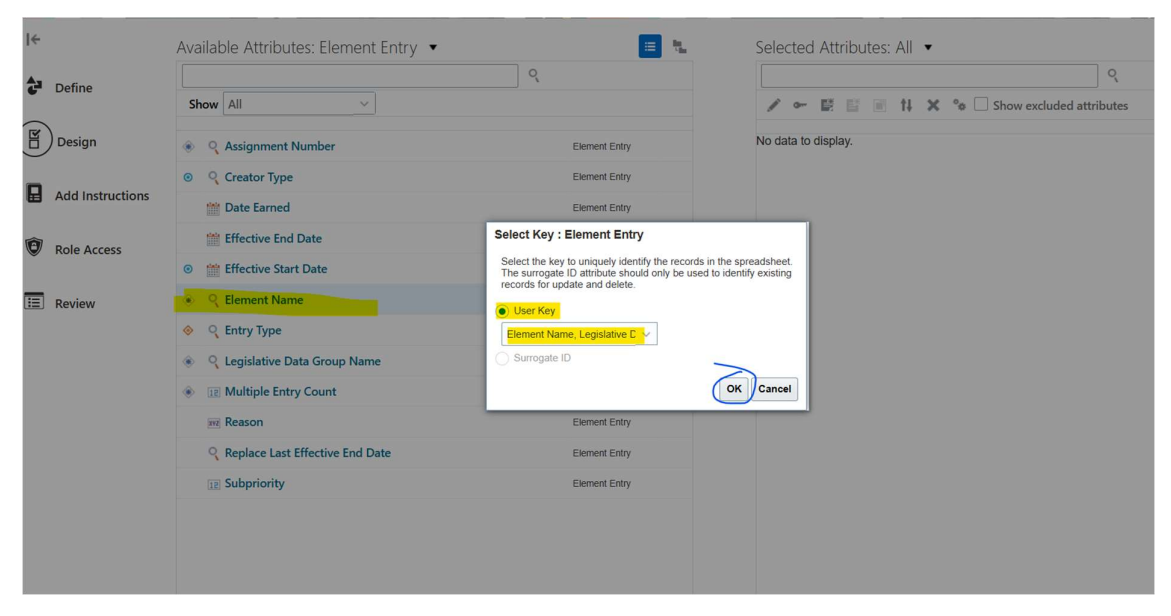

Select Element Name from Available Attributes, Select "User Key".

Other Mandatory attributes are automatically move to Selected Attributes.

| ÷                | Available Attributes: Element Entry 🔹                                                                                                    | 🔳 🖏           | Selected Attributes: All 🔹                     |
|------------------|----------------------------------------------------------------------------------------------------|---------------|------------------------------------------------|
| Define           | Shaw All                                                                                                    | Q             |                                                |
| Design           |                                                                                                    | Element Entry | E      If A      Sow excluded attributes       |
|                  | <ul> <li>Creator Type</li> </ul>                                                                                                    | Element Entry | - C *Element Name Element Entry                |
| Add Instructions | 🛗 Date Earned                                                                                                    | Element Entry | 🖙 🔍 *Legislative Data Group Name Element Entry |
| Role Access      | Effective End Date                                                                                                    | Element Entry | - C Entry Type Element Entry                   |
|                  | <ul> <li>Effective Start Date</li> </ul>                                                                                                    | Element Entry | Assignment Number Element Entry                |
| E Review         | Second Second | Element Entry | Multiple Entry Count     Element Entry         |
|                  | 🚸 🔍 Entry Type                                                                                                    | Element Entry |                                                |
|                  | Legislative Data Group Name                                                                                                    | Element Entry |                                                |
|                  | Il Multiple Entry Count                                                                                                    | Element Entry | ×                                              |
|                  | Inz Reason                                                                                                    | Element Entry |                                                |
|                  | Replace Last Effective End Date                                                                                                    | Element Entry |                                                |
|                  | IZ Subpriority                                                                                                    | Element Entry |                                                |

Note : These attributes are element entry attributes, to get Element Entry Value,

Click on Available Attributes, select Element Entry Value

| Available Attributes: Element Entry | <b>* =</b> %        |
|-------------------------------------|---------------------|
|                                     | All                 |
| Show All                            | Element Entry       |
|                                     | Element Entry Value |
| A O Assignment Number               | Element Entry       |

| Define: XX P     | roject Allowance Element Entry                                         | y                   | Preview                                                     | idate and Save 🔻 <u>C</u> ancel   |
|------------------|------------------------------------------------------------------------|---------------------|-------------------------------------------------------------|-----------------------------------|
| l÷               | Available Attributes: Element Entry Value                              |                     | Selected Attributes: All 🔻                                  |                                   |
| Define           | Show All                                                               | ৎ                   |                                                             |                                   |
| Design           | Assignment Number                                                      | Element Entry Value | <ul> <li>Q *Legislative Data Group Name</li> </ul>          | Element Entry                     |
| Add Instructions | Effective End Date     Effective Start Date                            | Element Entry Value | <ul> <li>Assignment Number</li> <li>Stement Name</li> </ul> | Element Entry<br>Element Entry    |
| Role Access      | Element Name                                                           | Element Entry Value | Effective Start Date                                        | Element Entry                     |
| E Review         | C Entry Type     RE Entry Value                                        | Element Entry Value | Creator Type                                                | Element Entry                     |
|                  | Input Value Name     Jegiclative Data Group Name                       | Element Entry Value | Ill *Multiple Entry Count     Input Value Name              | Element Entry Element Entry Value |
|                  | In Multiple Entry Count                                                | Element Entry Value | Entry Value                                                 | Element Entry Value               |
|                  | Replace First Effective Start Date     Replace Last Effective End Date | Element Entry Value |                                                             |                                   |
|                  |                                                                        |                     |                                                             |                                   |

Attributes can be arranged

| ·····                                        | Select |                                     |                    |
|----------------------------------------------|--------|-------------------------------------|--------------------|
| ्                                            |        |                                     | °,                 |
| Reorder Attributes                           |        | 🛏 📑 📑 🕇 🗙 🐝 🗆 Show excluded attribu | utes               |
| *Legislative Data Group Name   Element Entry |        |                                     |                    |
| *Assignment Number   Element Entry           |        | *Legislative Data Group Name        | Element Entry      |
| *Element Name   Element Entry                |        | *Assignment Number                  | Element Entry      |
| Effective Start Date   Element Entry         |        |                                     | ,                  |
| Entry Type   Element Entry                   |        | *Element Name                       | Element Entry      |
| Creator Type   Element Entry                 |        | * Effective Start Date              | Element Entry      |
| *Multiple Entry Count   Element Entry        | -      | Entry Type                          | Floment Entry      |
| *Input Value Name   Element Entry Value      | ~      | спиутуре                            | Element Entry      |
| Entry Value   Element Entry Value            |        | Creator Type                        | Element Entry      |
|                                              |        | ∃ *Multiple Entry Count             | Element Entry      |
|                                              |        | ₂ *Input Value Name                 | Element Entry Valu |
|                                              |        | 2 Entry Value                       | Element Entry Valu |
| ок с.                                        | ancel  |                                     |                    |
| Element Entry Value                          |        |                                     |                    |
|                                              |        |                                     |                    |

#### Now Validate and Save spreadsheet

| Define: XX Pr    | roject Allowance Element E       | Entry @       |      | Preview                                          | alidate and Save 🔻 Cancel |
|------------------|----------------------------------|---------------|------|--------------------------------------------------|---------------------------|
| I÷               | Available Attributes: All 🔹      |               | sele | ected Attributes: All 🔹                          |                           |
| Define           | Show All                         | Q             |      | ' ☞ 턴 탭                                          | ې<br>excluded attributes  |
| Design           | Assignment Number                | Element Entry | -    | <ul> <li>*Legislative Data Group Name</li> </ul> | Element Entry             |
|                  | <ul> <li>Creator Type</li> </ul> | Element Entry | •    | Assignment Number                                | Element Entry             |
| Aud instructions | 🛗 Date Earned                    | Element Entry | ~    | C *Element Name                                  | Element Entry             |
| Bole Access      | 🛗 Effective End Date             | Element Entry | ۲    | mit Effective Start Date                         | Element Entry             |
|                  | Image: Effective Start Date      | Element Entry | -    | C Entry Type                                     | Element Entry             |
| E Review         | Element Name                     | Element Entry | » •  | Creator Type                                     | Element Entry             |
|                  | ♦ Q Entry Type                   | Element Entry | > ~  | R *Multiple Entry Count                          | Element Entry             |
|                  | Legislative Data Group Name      | Element Entry | < ~  | 302 *Input Value Name                            | Element Entry Value       |
|                  | Il Multiple Entry Count          | Element Entry | ~    | Entry Value                                      | Element Entry Value       |
|                  | Reason                           | Element Entry |      |                                                  |                           |
|                  | Replace Last Effective End Date  | Element Entry |      |                                                  |                           |

| waila | able Attributes: Element Entry Value 🔹 |                                      | •               | Sele     | ecte | ed Attributes: All 🔻             |                     |
|-------|----------------------------------------|--------------------------------------|-----------------|----------|------|----------------------------------|---------------------|
|       |                                        | ्                                    |                 |          |      |                                  | ्                   |
| Sho   | w All ~                                |                                      |                 | 1        | •    | - 📑 📑 👖 🗙 💊 🗌 Show excluded attr | ibutes              |
| و چ   | ng Assignment Number                   | Element Entry Value                  |                 | G==      | Q    | *Legislative Data Group Name     | Element Entry       |
| ť     | Effective End Date                     | Element Entry Value                  | 0               | 0-       | °,   | *Assignment Number               | Element Entry       |
| •     | Effective Start Date                   | Element Entry Value                  | 1               | 0-       | ٩    | *Element Name                    | Element Entry       |
| ۰ و   | 📧 Element Name                         | Confirmation                         |                 | ×        |      | Effective Start Date             | Element Entry       |
| ۵ (   | C Entry Type                           | The template is valid and your chang | ges were saved. | _        | °,   | Entry Type                       | Element Entry       |
| ē     | 🗵 Entry Value                          |                                      | C               | DK       | °,   | Creator Type                     | Element Entry       |
| ۰ و   | ng Input Value Name                    | Element Entry Value                  |                 | <b>G</b> | 12   | *Multiple Entry Count            | Element Entry       |
| ٠ (   | Legislative Data Group Name            | Element Entry Value                  | <               | 0        | XVZ  | *Input Value Name                | Element Entry Value |
| ۰ (   | I Multiple Entry Count                 | Element Entry Value                  | ~               |          | XAS  | Entry Value                      | Element Entry Value |
|       | Replace First Effective Start Date     | Element Entry Value                  |                 |          |      |                                  |                     |
| 0     | Replace Last Effective End Date        | Element Entry Value                  |                 |          |      |                                  |                     |

Click on Preview and download spreadsheet template.

| ≡ ORACLE<br>Define: XX | X Project Allowance Element I             | Entry @  |               | Q ☆ ☆ ₽ ₽ ₽ 2 × | ж ні |
|------------------------|-------------------------------------------|----------|---------------|-----------------|------|
| l←                     | Available Attributes: Element Entry Value | •        | Selected Attr | ributes: All 🔻  | I    |
| Define                 |                                           | ٩,       |               | Q               |      |
|                        | Downloads                                 |          | … ☆ ×         |                 |      |
|                        | GenericHdlSpreadsheet<br>Open file        | (2).xlsx |               |                 |      |

Open Excel file

It will ask to connect HCM Cloud application

| Connect                                                   |    |
|-----------------------------------------------------------|----|
| You are about to connect to the following application URL | :  |
| Do you want to connect?                                   |    |
| Yes                                                       | No |
|                                                           |    |
|                                                           |    |

HCM Cloud Application Login Page will appear

Login to application

| Data Set and Template I<br>When you create a new data set, a data                               | Details<br>set name is generated. You can change t                                                         | he generated data set name to a uniqu                                          | e name for this spreadsheet template.      |                                     |                        |                   |                      |
|-------------------------------------------------------------------------------------------------|----------------------------------------------------------------------------------------------------|--------------------------------------------------------------------------------|--------------------------------------------|-------------------------------------|------------------------|-------------------|----------------------|
| * Data Set Name                                                                                 |                                                                                                    |                                                                                |                                            |                                     |                        |                   |                      |
| Template Name                                                                                   | XX Project Allowance Element Entr                                                                          | y                                                                              |                                            |                                     |                        |                   |                      |
| Supported Action                                                                                | Create and update                                                                                          |                                                                                |                                            |                                     |                        |                   |                      |
| Business Object                                                                                 | Element Entry                                                                                              |                                                                                |                                            |                                     |                        |                   |                      |
| Business Object Messages                                                                        |                                                                                                    |                                                                                |                                            |                                     |                        |                   |                      |
| Execution Status                                                                                |                                                                                                    |                                                                                |                                            |                                     |                        |                   |                      |
| To create multiple new rows, select an<br>After uploading your spreadsheet lines,<br>Spreadshee | existing data row, drag the mouse down to<br>refresh the spreadsheet to review the curre<br>et Line Status | include the number of rows you want t<br>int status of each line.<br>Applicati | to create, right click, and select Insert. | •                                   |                        |                   | Element Entry        |
| Changed                                                                                         | Status                                                                                                    | Upload Progress                                                                | Message                                    | * Legislative Data Group<br>Name [] | * Assignment Number [] | * Element Name [] | Effective Start Date |
|                                                                                                 |                                                                                                    |                                                                                |                                            |                                     |                        |                   |                      |

Configure the attributes and set default value.

Go back to spreadsheet template, Select attribute to set default value, and click edit

| •                               | 🔳 🐛                                     | Selected Attributes: All 🔻    |                              |
|---------------------------------|-----------------------------------------|-------------------------------|------------------------------|
|                                 | oʻ                                      |                               | ٩,                           |
|                                 |                                         | ✓ ✓ ♥ ■ ↑↓ ×                  | 🍫 🗌 Show excluded attributes |
|                                 | Element Entry                           | • Q *Legislative Data Group N | ame Element E                |
| Edit: Legislative Da            | ta Group Name                           |                               |                              |
| Edit List of Values             | Configure Custom Filter Criteria        |                               | Î                            |
| Sequence Number                 | 1                                       |                               |                              |
| * Column Heading                | Legislative Data Group Name             |                               |                              |
| Description                     | The name of the legislative data group. |                               |                              |
| Required                        | ~                                       |                               |                              |
| List Display T <mark>ype</mark> | Free Form Text V                        |                               |                              |
| Default                         | Value     None                          |                               |                              |
|                                 | Constant value                          |                               |                              |
|                                 | GB Legislative Data Group               |                               |                              |
| Visible                         |                                         |                               |                              |
| Enabled                         | ~                                       |                               |                              |

#### Edit: Element Name

| Edit List of Values | Configure Custom Filter Criteria                                 |  |
|---------------------|------------------------------------------------------------------|--|
| Sequence Number     | 3                                                                |  |
| * Column Heading    | Element Name                                                     |  |
| Description         | The name of the element this entry is for, such as Performance B |  |
| Required            | ×                                                                |  |
| List Display Type   | Free Form Text                                                   |  |
| Default             | Value      None                                                  |  |
|                     | Constant value V                                                 |  |
|                     | XX Project Allowance                                             |  |
| Visible             |                                                                  |  |
| Enabled             | ×                                                                |  |
| Read Only           |                                                                  |  |
|                     | OK Cancel                                                        |  |

#### Edit: Effective Start Date

| Edit List of Values | Configure Custom Filter Criteria                                     |
|---------------------|----------------------------------------------------------------------|
| Sequence Number     | 4                                                                    |
| * Column Heading    | Effective Start Date                                                 |
| Description         | The start date of the record or of date-effective changes to the rec |
| Required            |                                                                      |
| List Display Type   | Free Form Text V                                                     |
| Default             | Value None                                                           |
|                     | ~                                                                    |
|                     | m/d/yy                                                               |
| Visible             |                                                                      |
| Enabled             |                                                                      |
| Read Only           |                                                                      |

#### Edit: Entry Type

| Edit List of Values | Configure Custom Filter Criteria                        |
|---------------------|---------------------------------------------------------|
| Sequence Number     | 5                                                       |
| * Column Heading    | Entry Type                                              |
| Description         | The type of record, such as element entry, or override. |
| Required            | _                                                       |
| List Display Type   | Free Form Text V                                        |
| Default             | Value      None                                         |
|                     | Constant value V                                        |
|                     | E                                                       |
| Visible             |                                                         |
| Enabled             | J                                                       |
| Read Only           |                                                         |

#### dit: Creator Type

| Edit | List of Values | Configure Custom Filter Criteria                                  |
|------|----------------|-------------------------------------------------------------------|
| Seq  | uence Number   | 6                                                                 |
| * Co | olumn Heading  | Creator Type                                                      |
|      | Description    | The name for the type of user or process that created the record, |
|      | Required       |                                                                   |
| Lis  | t Display Type | Free Form Text V                                                  |
|      | Default        | Value      None                                                   |
|      |                | Constant value V                                                  |
|      | (              | Н                                                                 |
|      | Visible        |                                                                   |
|      | Enabled        |                                                                   |
|      | Read Only      |                                                                   |

## Edit: Multiple Entry Count

| Edit             | List of Values | Configure Custom Filter Criteria                                  |
|------------------|----------------|-------------------------------------------------------------------|
| Seq              | uence Number   | 7                                                                 |
| * Column Heading |                | Multiple Entry Count                                              |
|                  | Description    | A number to uniquely identify the element entry when multiple ent |
|                  | Required       | $\checkmark$                                                      |
| Lis              | t Display Type | Free Form Text V                                                  |
|                  | Default        | Value      None                                                   |
|                  |                | Constant value                                                    |
|                  |                | 1                                                                 |
|                  | Visible        |                                                                   |
|                  | Enabled        | $\checkmark$                                                      |
|                  | Read Only      |                                                                   |

There are 2 input values require for this element, so need to create one more input value using "Duplicate" button, highlighted in blue circle.

| ्                                         |        |             |                                     | 0,                  |
|-------------------------------------------|--------|-------------|-------------------------------------|---------------------|
|                                           |        | /           | 🕶 📓 🖹 👔 🕇 🗙 🛸 🗌 Show excluded attri | butes               |
|                                           |        |             | <u> </u>                            |                     |
| Element Entry Value                       |        | <b>Ø</b> 77 | *Legislative Data Group Name        | Element Entry       |
| Element Entry Value                       |        | <b>0</b> ~  | C *Assignment Number                | Element Entry       |
| Element Entry Value 🥏                     |        | •           | Element Name                        | Element Entry       |
| Element Entry Value                       |        | 0           | *Effective Start Date               | Element Entry       |
| Duplicate Component : Element Entry Value |        | ×           | ₩ Entry Type                        | Element Entry       |
|                                           | -      |             | *Creator Type                       | Element Entry       |
| * Number of Instances 1 ^ ~               |        |             | E *Multiple Entry Count             | Element Entry       |
| 0                                         | OK Can | cel         | 12 *Input Value Name                | Element Entry Value |
| Element Entry Value                       | «      |             | Entry Value                         | Element Entry Value |

## Edit: Input Value Name (Hours Worked)

| Edit List of Va     | alues Configure Custom Filter Criteria                              |
|---------------------|---------------------------------------------------------------------|
| Sequence Nu         | mber 13                                                             |
| * Column Hea        | ading Input Value Name (Hours Worked)                               |
| Descri              | ption The name of the input value this element entry value is for.  |
| Req                 | uired 🗸                                                             |
| List Display        | Type     Free Form Text     ~                                       |
| De                  | efault  Value  None                                                 |
|                     | Constant value V                                                    |
|                     | Hours Worked                                                        |
| V                   | sible 🖌                                                             |
| Ena                 | abled 🗸                                                             |
| Read                | Only                                                                |
| Edit: Entry Value   |                                                                     |
| Edit List of Values | Configure Custom Filter Criteria                                    |
| Sequence Number     | 19                                                                  |
| * Column Heading    | Hours Worked                                                        |
| Description         | The entry for input values available for each entry of the element. |
| Required            |                                                                     |
| List Display Type   | Free Form Text                                                      |
| Default             | Value None                                                          |
|                     | ~                                                                   |
| Visible             |                                                                     |
| Enabled             |                                                                     |
| Read Only           |                                                                     |
|                     | OK Cancel                                                           |

## Edit: Input Value Name (Rate)

| Edit List of Values | Configure Custom Filter Criteria                             |
|---------------------|--------------------------------------------------------------|
| Sequence Number     | 22                                                           |
| * Column Heading    | Input Value Name (Rate)                                      |
| Description         | The name of the input value this element entry value is for. |
| Required            | $\checkmark$                                                 |
| List Display Type   | Free Form Text V                                             |
| Default             | Value      None                                              |
|                     | Constant value V                                             |
|                     | Rate                                                         |
| Visible             |                                                              |
| Enabled             | $\checkmark$                                                 |
| Read Only           |                                                              |

### Edit: Entry Value

| Edit             | List of Values  | Configure Custom Filter Criteria                                    |
|------------------|-----------------|---------------------------------------------------------------------|
| Seq              | uence Number    | 28                                                                  |
| * Column Heading |                 | Rate                                                                |
|                  | Description     | The entry for input values available for each entry of the element. |
|                  | Required        |                                                                     |
| Lis              | st Display Type | Free Form Text V                                                    |
|                  | Default         | Value None                                                          |
|                  |                 | $\sim$                                                              |
|                  |                 |                                                                     |
|                  | Visible         |                                                                     |
|                  | Enabled         |                                                                     |
|                  | Read Only       |                                                                     |

Click on Preview to Generate Spreadsheet template

Click on "Create Date Set", It will create Data Set name automatically that can be modify.

| Double click on cell that not defaulted |  |
|-----------------------------------------|--|
|-----------------------------------------|--|

| in Logout Clear Edit Abc<br>All Data Options<br>Workbook                                                                | but Search Create Import Refree<br>Data Set File<br>Worksheet                                                          | h More Status<br>Viewer                                        |                                      |                                     |                        |                      |                        |
|----------------------------------------------------------------------------------------------------|----------------------------------------------------------------------------------------------------|----------------------------------------------------------------|--------------------------------------|-------------------------------------|------------------------|----------------------|------------------------|
| $\checkmark$ : $\times \checkmark f_x$                                                                                  |                                                                                                    |                                                                |                                      |                                     |                        |                      |                        |
| АВ                                                                                                    | C                                                                                                    | D                                                              | E                                    | F                                   | G                      | н                    | 1                      |
| * Data Set Name<br>Template Name<br>Supported Action<br>Business Object<br>Business Object Messages<br>Execution Status | XX Project Allowance Element<br>Entry#Test1<br>XX Project Allowance Element Entr<br>Create and update<br>Element Entry |                                                                |                                      |                                     |                        |                      |                        |
| Uploading Changes<br>To create multiple new rows, select ar<br>After uploading your spreadsheet lines<br>Spreadshe      | n existing data row, drag the mouse down to<br>s, refresh the spreadsheet to review the curre<br>eet Line Status       | include the number of rows you want<br>nt status of each line. | t to create, right click, and select | Insert.                             |                        |                      | Element Entry          |
| Changed                                                                                                    | Status                                                                                                    | Upload Progress                                                | Message                              | * Legislative Data Group<br>Name [] | * Assignment Number [] | * Element Name       | * Effective Start Date |
| *                                                                                                    |                                                                                                    |                                                                |                                      | GB Legislative Data Group           | E10089                 | XX Project Allowance | 01-10                  |

| Home Insert Page Layout Form     Home Insert Page Layout Form     Sector Clear Edit About Sprisses     Workbook     Vorkbook     V | rmulas Data Review<br>Create Inform Refresh<br>Data Set<br>I G<br>C<br>C<br>C<br>C<br>C<br>C<br>C<br>C<br>C<br>C<br>C<br>C<br>C | View Help Sphadd                                                                                                   | E<br>E spreadsheet templat                 | F.                        | G                      | н                    | Comments        | ය Shar  |
|----------------------------------------------------------------------------------------------------|----------------------------------------------------------------------------------------------------|----------------------------------------------------------------------------------------------------|--------------------------------------------|---------------------------|------------------------|----------------------|-----------------|---------|
| Construction     Construction     C | C Create import Refresh<br>Data Set Ne<br>Units Set Ne<br>C C C C C C C C C C C C C C C C C C C                                 | More Viewer<br>Viewer<br>Satus<br>Satus<br>Viewer<br>Viewer<br>Viewer<br>Roll Back<br>generated data set name to a | E<br>are name for this spreadsheet templat | F.                        | G                      | Н                    |                 |         |
| I X Y fr B Data Set and Template Details Data Set and Template Details Data Set Anne Test HSD Template Name XX Projec Supported Action Greater Business Object Messages Execution Status Uploading Changes To create multiple ner revs. salet are stated at a Adver uploading your speakheet lines, referet to 45 Changed Status A                                                                                                    | C<br>is generated. You can change the g<br>SDL EEntry1<br>ject Allowance Element Entry<br>and update<br>4 Entry.                | generated data set name to a unit                                                                                  | E<br>use name for this spreadsheet templat | F.                        | G                      | Н                    |                 |         |
| B       Data Set and Template Details       When you create a new data set, a dida set same is       • Data Set Name       • Data Set Name       Template Name       Supported Action       Business Object       Business Object       Business Object       Business Object       Business Object       Business Object       Business Object       Business Object       Business Object       Business Object       Business Object       Business Object       Business Object       Line State       Changed       Spreadsheet (Line States)                                                                                                    | C<br>is generated. You can change the g<br>SOL EEntry1<br>ject Allowance Element Entry<br>and update<br>the Entry.              | generated data set name to a uno                                                                                   | E<br>ue name for this spreadsheet templat  | e.                        | G                      | Н                    |                 |         |
| Data Set and Template Details           When you crede a new data set, a data set name is in<br>Set and the set name is and the set high<br>Template Name Test HSC<br>Template Name XX Poper<br>Business Object Business Object<br>Business Object Messages<br>Execution Status           Deloading Changes           To crede an milden ner ress, select as existing data.           Aker uptading your speakheet like.           Spreadsheet [Line Status]           A                                                                                                    | is generated. You can change the g<br>SDL EEntry1<br>ject Allowance Element Entry<br>and update                                 | generated data set name to a uniq                                                                                  | ue name for this spreadsheet templat       | e.                        |                        |                      |                 |         |
| Data Set Name Test HSE     Template Name XX: Program     Supported Action Create an     Business Object     Business Object     Business Object     Business Object     Supported Status     Uploading Changes     To create multiple new rese, select an existing data     Adar uploading your speadablest lines, inclusion the sp     Spreadablest line. Inclusion     Status     A                                                                                                    | SDL EEntry1<br>ject Allowance Element Entry<br>and update                                                                       |                                                                                                    |                                            |                           |                        |                      |                 |         |
| Template Name XXP. Program Supported Action Create ar Supported Action Create ar Sussiness Object Messages Uploading Changes To create mildle new rews, select an existing data After uploading your spreadsheet lines, refeat the spr Spreadsheet Line Str Changed Status                                                                                                    | ject Allowance Element Entry<br>and update                                                                                      |                                                                                                    |                                            |                           |                        |                      |                 |         |
| Supported Action Create an<br>Business Object Element I<br>Business Object Messages<br>Execution Status<br>Uploading Changes<br>To create might envers, siefer are acting data<br>After uploading your spreadsheet lines, reflexib the sp<br>Spreadsheet Line Sta<br>Changed Status                                                                                                    | and update                                                                                                    |                                                                                                    |                                            |                           |                        |                      |                 |         |
| Business Object Element I<br>Business Object Messages<br>Execution Status<br>Uploading Changes<br>To create milden are ress, site atting data.<br>Spreadsheet flue Status<br>Changed Status                                                                                                    | at Entry                                                                                                    |                                                                                                    |                                            |                           |                        |                      |                 |         |
| Business Object Messages Execution Status Uploading Changes To create mildle new rews, setch as existing data Adter uploading your spreadsheet lines, referab the sp Spreadsheet[Line Status Changed Status A                                                                                                    | n Liniy                                                                                                    |                                                                                                    |                                            |                           |                        |                      |                 |         |
| Execution Status Uploading Changes To create mills enverse, select an existing data After uploading your spreadsheet lear, refrash the sp Spreadsheet Line Sta Changed Status A                                                                                                    |                                                                                                    |                                                                                                    |                                            |                           |                        |                      |                 |         |
| Uploading Changes<br>To create multiple new rows, select an existing data.<br>Ader uploading your spreadsheet lines, refeath the sp<br>Spreadsheet Line Status<br>Changed Status                                                                                                    |                                                                                                    |                                                                                                    |                                            |                           |                        |                      |                 |         |
| Spreadsheet/Line Sta<br>Changed Status                                                                                                    | ta row, drag the mouse down to incl<br>spreadsheet to review the current s                                                      | clude the number of rows you want<br>status of each line.                                                          | to create, right click, and select inse    | r                         |                        |                      |                 |         |
| Changed Status                                                                                                    | Status                                                                                                    | Applicat                                                                                                    | ion Line Status                            |                           |                        | •                    | Elemer          | t Entry |
| *                                                                                                    | s U                                                                                                    | Upload Progress                                                                                                    | Message                                    | Name []                   | * Assignment Number [] | * Element Name       | * Effective Sta | t Date  |
|                                                                                                    |                                                                                                    |                                                                                                    |                                            | GB Legislative Data Group | E10089                 | XX Project Allowance |                 | 01      |
|                                                                                                    |                                                                                                    |                                                                                                    |                                            |                           |                        |                      |                 |         |
| Instructions Spreadsheet Load                                                                                                    |                                                                                                    |                                                                                                    |                                            |                           |                        |                      |                 |         |

Click on More Drop down and select "Upload"

| В                                       | C                                           | D                                  | E                                     | F                                   | G                      | Н                   |
|-----------------------------------------|---------------------------------------------|------------------------------------|---------------------------------------|-------------------------------------|------------------------|---------------------|
| Data Set and Template D                 | Details                                     |                                    |                                       |                                     |                        |                     |
| When you create a new data set, a data  | set name is generated. You can change the   | he generated data set name to a ur | ique name for this spreadsheet ten    | nplate.                             |                        |                     |
| * Data Set Name                         | XX Project Allowance Element<br>Entry#Test1 |                                    |                                       |                                     |                        |                     |
| Template Name                           | XX Project Allowance Element Entry          | y                                  |                                       |                                     |                        |                     |
| Supported Action                        | Create and update                           |                                    | Upload Options                        | ×.                                  |                        |                     |
| Business Object                         | Element Entry                               |                                    | On failure, continue to up            | bload subsequent rows               |                        |                     |
| Business Object Messages                |                                             |                                    | Download all rows after               | successful upload                   |                        |                     |
| Execution Status                        |                                             |                                    | 6                                     | OK Cancel                           |                        |                     |
| Unloading Changes                       |                                             |                                    | C                                     |                                     |                        |                     |
| To create multiple new rows select an   | existing data row drag the mouse down to    | include the number of rows you wa  | nt to create right click and select   | Insert                              |                        |                     |
| After uploading your spreadsheet lines. | refresh the spreadsheet to review the curre | nt status of each line.            | ne to create, right chert, and beleat | incert.                             |                        |                     |
|                                         |                                             |                                    |                                       |                                     |                        |                     |
| Spreadshee                              | et Line Status                              | Applic                             | ation Line Status                     |                                     |                        |                     |
| Changed                                 | Status                                      | Upload Progress                    | Message                               | * Legislative Data Group<br>Name [] | * Assignment Number [] | * Element Name      |
| A                                       |                                             |                                    |                                       | GB Legislative Data Group           | E10089                 | XX Project Allowand |
|                                         |                                             |                                    |                                       |                                     |                        |                     |

## Leave the defaulted checked box and click OK

| ta Set and Template D                                                     | etails                                                                                   |                                                                     |                                        |                                     |                        |                      |
|---------------------------------------------------------------------------|------------------------------------------------------------------------------------------|---------------------------------------------------------------------|----------------------------------------|-------------------------------------|------------------------|----------------------|
| n you create a new data set, a data                                       | set name is generated. You can change the                                                | ne generated data set name to a unique n                            | ame for this spreadsheet template.     |                                     |                        |                      |
| ata Set Name                                                              | XX Project Allowance Element<br>Entry#Test1                                              |                                                                     |                                        |                                     |                        |                      |
| mplate Name                                                               | XX Project Allowance Element Entry                                                       | l                                                                   |                                        | ~                                   |                        |                      |
| upported Action                                                           | Create and update                                                                        | Invoke Action                                                       | 1.                                     | ~                                   |                        |                      |
| usiness Object                                                            | Element Entry                                                                            |                                                                     | The request to import and load the sp  | oreadsheet data was successful.     |                        |                      |
| usiness Object Messages                                                   |                                                                                          |                                                                     |                                        |                                     |                        |                      |
| cecution Status                                                           |                                                                                          |                                                                     | OK                                     | 1                                   |                        |                      |
| reate multiple new rows, select an<br>r uploading your spreadsheet lines, | existing data row, drag the mouse down to<br>refresh the spreadsheet to review the curre | include the number of rows you want to c<br>nt status of each line. | reate, right click, and select Insert. |                                     |                        |                      |
| Spreadshee                                                                | et Line Status                                                                           | Application                                                         | Line Status                            |                                     |                        |                      |
| anged                                                                     | Status                                                                                   | Upload Progress                                                     | Message                                | * Legislative Data Group<br>Name [] | * Assignment Number [] | * Element Name       |
|                                                                           | Row inserted successfully                                                                |                                                                     |                                        | GB Legislative Data Group           | E10089                 | XX Project Allowance |
|                                                                           |                                                                                          |                                                                     |                                        |                                     |                        |                      |

## Now verify loaded Element Entry data on Employee Assignment Screen.

| Element Name ▲ ♥ Primary Entry Value Value Name Source Ency Sequence Number Effective End Date Effective End Date                                                                                                    | 1                        |             |                     |            |                          |                       |                      |                    |                  |        |
|----------------------------------------------------------------------------------------------------|--------------------------|-------------|---------------------|------------|--------------------------|-----------------------|----------------------|--------------------|------------------|--------|
| Basic Salary UK 5,000.0 Amount Element Enty Page Pa 1 10/124   Practors Automatic Enrolment. Deduction Card Pa 1 10/124 Pa   Tax and N Deduction Card Pa 1 10/124 Pa   Cocupational Sick Pay Adjustment Element Enty Page Pa 1 10/124 Pa   Columens Hidden 10 Element Enty Page Pa 1 10/124 Pa   Element XX Project Allowance Entry Type Element Entry Assignment Number E10089   Element Classification for Costig Processed Subpriority Sequence Number 1   Control Classification for Costig Processed Sequence Number 1   Classification for Costig Processed Sequence Number 1   Element Entry Assignment Entry Assignment Number 1   Costig Processed                                                                                                    | Element Name             | 67          | Primary Entry Value | Value Name | Source                   | Emple Sequence Number | Effective Start Date | Effective End Date |                  | Edit   |
| Pracess Automatic Errolment Deduction Card Pa 1 10/124   Tax and N Deduction Card Pa 1 10/124   Cocupational Sick Pay Adjustment Element Entry Page Pa 1 10/124   Columns Hidden 10 Bach Dement Entry Pa 1 10/124                                                                                                    | Basic Salary UK          |             | 5,000.00            | Amount     | Element Entry Page       | Pa 1                  | 10/1/24              |                    |                  | /      |
| In a and N Deduction Card Pa 1 10/124   Occupational Sick Pay Adjustment Element Entry Page Pa 1 10/174   XX Project Allowance Batch Element Entry Pa 1 10/174   Columns Hidden 10 Image: Columns Hidden 10 Image: Columns Hidden 10   Element XX Project Allowance Entry Type Element Entry Assignment Number E10089   Element SXX Project Allowance Entry Type Element Entry Assignment Number E10089   Element Cassification Regular Earnings Subpriority   Batch Element Entry Processed - Reson   Iffective End Date Retroactive Reson   Entry Values (*) Automating No   Automating No Paulate                                                                                                    | Pensions Automatic Enr   | olment      |                     |            | Deduction Card           | Pa 1                  | 10/1/24              |                    |                  | £.     |
| Cocupational Sick Pay Adjustment     Element Entry Page     Pa 1     101/24       Columns Hidden 10     Bath Element Entry     Pa 1     101/24       Element XX Project Allowance     Entry Type Element Entry     Assignment Number E10089       Element Cassification<br>Name     Regular Earnings     Subpriority       Element Information<br>Costing     Costing     Element Entry       I General Information<br>Creator Type     Processed     Reson       Element Entry     Processed     Reason       I General Information<br>Creator Type     Bath Element Entry     Assignment Number 1       Effective End Date     Reson     History • Edit<br>entry No       I General Information<br>Creator Type     Bath Element Entry     Reson       I factor Verteed     Entry Type     Processed                                                                                                    | Tax and NI               |             |                     |            | Deduction Card           | Pa 1                  | 10/1/24              |                    |                  | í i    |
| Dkt Project Allowance   Columns Hidden 10     Intry Details     Element: XX Project Allowance   Element: XX Project Allowance   Element: XX Project Allowance   Element: XX Project Allowance   Element: SX Project Allowance   Element: SX Project Allowance   Element: SX Project Allowance   Element: SX Project Allowance   Element: SX Project Allowance   Element: SX Project Allowance   Element: SX Project Allowance   Element: SX Project Allowance   Element: SX Project Allowance   Element: SX Project Allowance   Element: SX Project Allowance   Element: SX Project Allowance   Element: SX Project Allowance   Element: SX Project Allowance   Reading: Subpriority   Element: SX Project Allowance   Filedive End Date   Reading: Subpriority   Entry Processed   Creater Type: Batch Element Entry   Automatic   No   Alton Strip   Automatic   No   Alton Strip   Automatic   No                                                                                                    | Occupational Sick Pay A  | Adjustment  |                     |            | Element Entry Page       | Pa 1                  | 10/1/24              |                    |                  | /      |
| Columns Hidden 10         I Entry Details         Element XX Project Allowance         Element XX Project Allowance         Beement XX Project Allowance         Element Sastification<br>Name         Regular Earnings         Subpriority         Beement Processing<br>Name         Rescuring         Rescuring         Restring         Restring                                                                                                    | XX Project Allowance     |             |                     |            | Batch Element Entry      | Pa 1                  | 10/1/24              |                    |                  | /      |
| I Entry Details     Entry Type     Entry Type     Element Entry     Assignment Number     E10089       Element Classification<br>Name     Regular Earnings     Subpriority     Element Processing<br>Type     Recurring       I eneral Information     Costing     Information     Information     Information     Information       Effective End Date     Retroactive     Reson     Information     Information       Creation Type     Eath Date     Reson     Information       Creation Type     Eath Date     Reson     Information       Creation Type     Eath Date     Reson     Information       Creation Type     Eath Date     Reson     Information       Creation Type     Eath Date     Reson     Information       Creation Type     Eath Date     Reson     Information       Creation Type     Eath Date     Reson     Information       Automatic<br>entry     No     No     Information       Eath Date     40.000     Pay Value     Information       Eath Date     3     Eath Date     Eath Date                                                                                                    | Columns Hidden 10        |             |                     |            |                          |                       |                      |                    |                  |        |
| I tentry Details     Einner VX Project Allowance     Einny Type     Element Entry     Assignment Number     E10089       Iement Classification<br>Name     Regular Eanings     Subpriority     Element Processing<br>Regular Eanings     Recurring       I denard Information     Costing     Image: Costing     Image: Costing     Image: Costing       I denard Information     Costing     Image: Costing     Image: Costing     Image: Costing       I denard Information     Costing     Image: Costing     Image: Costing     Image: Costing       I denard Information     Costing     Image: Costing     Image: Costing     Image: Costing       I denard Information     Costing     Image: Costing     Image: Costing     Image: Costing       I denard Information     Costing     Image: Costing     Image: Costing     Image: Costing       I denard Information     Costing     Image: Costing     Image: Costing     Image: Costing       I denard Value     Costing     Image: Costing     Image: Costing     Image: Costing       I denard Value     Entry Yue     Reson     Image: Costing     Image: Costing       I denard Value     Image: Costing     Image: Costing     Image: Costing     Image: Costing       I denard Value     Image: Costing     Image: Costing     Image: Costing     Image: Costing                                                                                                    |                          |             |                     |            |                          |                       |                      |                    |                  |        |
| Einer Ukbeling         Entry Type         Element Entry         Assignment Number         E10089           Element Classification<br>Name         Regular Eanings         Subpriority         Element Processing<br>Type         Recurring           Image: Start Date         Costing         Image: Start Date         Image: Start Date | Fetty Dotaila            |             | L                   |            |                          |                       |                      |                    |                  | Des    |
| Linking     Linking     Linking     Linking     Linking     Linking     Linking     Linking     Linking       Linking     Regular Earnings     Subpriority     Subpriority     Element Processing     Recurring       ieneral Information     Costing     Information     Costing     Information     Information       Effective End Date     Retroactive     Retroactive     Reason     Information       Creation Type     Babth Element Entry     Linking     No       Information     Creation Type     Retroactive     Reason       Rate     3     Pay Value                                                                                                    | Element                  | XX Project  | Allowance           |            | Entry Type Element Entry |                       | Assignment Number    | E10089             |                  | Dğ     |
| Name     Type       Information     Costing       I General Information     Processed       I General Information     Processed       I General Information     Retroactive       I General Information     Retroactive       I Entry Values     Pay Value       Rate     3                                                                                                    | Element Classification   | Regular Ea  | minas               |            | Subpriority              |                       | Element Processing   | Recurring          |                  |        |
| A General Information       Freesesd       -       History • Edit         Effective End Date       Processed       -       Reason         Creates Type       Batch Element Enny       Enny       -         Automatio<br>entry       No       -       -         Information       No       -       -         Automatio<br>entry       No       -       -         Information       No       -       -         Automatio<br>entry       No       -       -         Automatio<br>entry       No       -       -         Information       No       -       -         Automatio<br>entry       No       -       -         Information       No       -       -         Automation       No       -       -         Information       No       -       -         Information       No       -       -         Information       No       -       -         Information       No       -       -         Information       No       -       -         Information       -       -       -         Information       -       -       -                                                                                                    | Name                     |             |                     |            |                          |                       | Type                 |                    |                  |        |
| I General Information       History         Effective Start Date       101/24       Processed       Sequence Number       1         Effective Start Date       Retroactive       Retroactive       Reason       1         Effective Start Date       Retroactive       Retroactive       Reason       1         Creasor Type       Batch Element Entry       Entry       Retroactive       Retroactive       Retroactive       1         A Entry Values       Image: Creasor Type       Batch Element Entry       Provide       Provide       1         M Entry Values       Image: Creasor Type       Retroactive       Provide       1       1         M Entry Values       Image: Creasor Type       Retroactive       Provide       1       1       1         M Entry Values       Image: Creasor Type       Retroactive       Provide       1       1       1       1       1       1       1       1       1       1       1       1       1       1       1       1       1       1       1       1       1       1       1       1       1       1       1       1       1       1       1       1       1       1       1       1       1       1       1 </td <td>seneral information CC</td> <td>isung</td> <td></td> <td></td> <td></td> <td></td> <td></td> <td></td> <td></td> <td></td>                                                                                                    | seneral information CC   | isung       |                     |            |                          |                       |                      |                    |                  |        |
| Effective Start Date 10/1/24 Processed                                                                                                    | General Informat         | ion         |                     |            |                          |                       |                      |                    | History <b>v</b> | Edit • |
| Effective End Date     Retroactive     Retroactive     Retroactive       Creator Type     Batch Element Entry     Entry       A Entry Values     O       Marris Worked     40.000       Rate     3                                                                                                    | Effective Start Date 10. | (1/24       |                     | F          | rocessed                 |                       | Sequence Number      | 1                  |                  |        |
| Creator Type     Bath Element Entry     Entry       A Entry Values (?)     Automatio<br>entry     No       Hours Worked     40.000     Pay Value       Rate     3                                                                                                    | Effective End Date       |             |                     | R          | etroactive               |                       | Reason               |                    |                  |        |
| A Entry Values ⑦     Hours Worked 40.000     Rate 3     A Extra Details                                                                                                    | Creator Type Ba          | tch Element | t Entry             |            | Entry<br>Automatic       |                       |                      |                    |                  | 1.     |
| A Entry Values (7)<br>Hours Worked 40.000 Pay Value<br>Rate 3<br>A Extra Details                                                                                                    |                          |             |                     |            | entry                    |                       |                      |                    |                  |        |
| Hours Worked 40.000 Pay Value Rate 3 A Extra Details                                                                                                    | A Entry values (?)       |             |                     |            |                          |                       |                      |                    |                  |        |
| A Extra Details                                                                                                    | He                       | ours Worke  | d 40.000            |            |                          | Pay                   | /alue                |                    |                  |        |
| A Extra Details                                                                                                    |                          | Rat         | e 3                 |            |                          |                       |                      |                    |                  |        |
|                                                                                                    | Extra Details            |             |                     |            |                          |                       |                      |                    |                  |        |